#### Please follow these steps to register and create your TEACH portal account.

1. Visit <u>https://certificationhub.msde.maryland.gov</u> and you should see the page shown below:

#### MARYLAND STATE DEPARTMENT OF EDUCATION EDUCATOR CERTIFICATION

|                                                          | Sign In                                                                                                    |
|----------------------------------------------------------|----------------------------------------------------------------------------------------------------|
| Welcome to The Educ<br>certification.                    | ator Application and Certification Hub (TEACH), Maryland's new portal for educator                                                                                                    |
| TEACH requires comp<br>If you had an account<br>account. | pletion of a one-time registration that will provide you with a username and password for log in.<br>in our previous educator information system, you must register through TEACH to access your |
| Need help getting sta                                    | rted? Check out the Guide for Applicants.                                                                                                    |
| Please contact the Ed<br>experience any issue v          | ucator Certification office at certinfo.msde@maryland.gov if you have any question or<br>with the registration or login process.                                                                 |
| User Name (Email)                                        |                                                                                                    |
| User Name (Emai                                          | il)                                                                                                    |
| Password                                                 |                                                                                                    |
| Password                                                 |                                                                                                    |
|                                                          | Forgot password?                                                                                                    |
|                                                          | Forgot username?                                                                                                    |
|                                                          | 🔒 Log In                                                                                                    |
|                                                          | Register                                                                                                    |
|                                                          |                                                                                                    |

3. Complete all required fields on the Registration page, then select 'Submit Registration'.

**IMPORTANT:** If you have held, or hold, a Maryland Educator Certificate and do not remember your username in the former MSDE Educator Information System (EIS), **please reach out to certification@mcpsmd.org to request your TEACH demographic information**. Utilizing your established educator information will avoid creating a duplicate account, which does not connect you to your actual MSDE records.

- Since you can update information as needed, we recommend that your primary email address be your **MCPS Outlook or Gmail email address.**
- You will be able to add a secondary email address, which we recommend would be a personal email address that you check regularly.

| Registration                                                              |  |  |
|---------------------------------------------------------------------------|--|--|
| First Name*                                                               |  |  |
| FirstName                                                                 |  |  |
| I do not have a middle name Middle Name*                                  |  |  |
| Middle Name                                                               |  |  |
| Last Name*                                                                |  |  |
| Last Name                                                                 |  |  |
| Date of Birth                                                             |  |  |
| Date of Birth in MM/DD/YYYY format                                        |  |  |
| 55N*                                                                      |  |  |
| Last 4 of SSN                                                             |  |  |
| I do not have a Social Security Number                                    |  |  |
| Email Address*                                                            |  |  |
| Email Address                                                             |  |  |
| Confirm Email Address*                                                    |  |  |
| Confirm Email Address                                                     |  |  |
| Cell Phone*                                                               |  |  |
| Dood.2001;3000X                                                           |  |  |
| Opt out of receiving text message notification. Messaging rates may apply |  |  |
| Submit Registration                                                       |  |  |
| Click here to go to Log In page                                           |  |  |

4. Once submitted, you will receive an email providing a temporary password to the email address you provided during registration. Retrieve the temporary password (you might want to copy and paste it) sent to your primary email.

| From: msde@inlumon.com                                                                                                    | MSDE TEACH Maryland Registration                                | 4/18/22, 11:08 AM |  |  |
|----------------------------------------------------------------------------------------------------|-----------------------------------------------------------------|-------------------|--|--|
| Dear New Applicant1,                                                                                                    |                                                                 |                   |  |  |
| The Maryland State Department of Education is curren                                                                                     | tly converting to a fully automated certification system. You a | re receiving      |  |  |
| this email because you have registered with the Maryla                                                                                   | ind State Department of Education to create your new user po    | rtal account.     |  |  |
| The username associated with this request is the emai                                                                                    | il address used in registration.                                |                   |  |  |
| Your temporary password is :                                                                                                    | copy and paste temporary password                               |                   |  |  |
| If you did not submit this registration request, please contact our office via email at certinfo@msde.maryland.gov or call 410-767-0390. |                                                                 |                   |  |  |
| Sincerely,                                                                                                    |                                                                 |                   |  |  |
| Maryland State Department of Education                                                                                                   |                                                                 |                   |  |  |
|                                                                                                    |                                                                 |                   |  |  |

5. Enter the primary email you provided during registration and the temporary password provided to your email and select "Log In" MARYLAND STATE DEPARTMENT OF EDUCATION

|                                                                                       | Sign In                                                                                                    |
|---------------------------------------------------------------------------------------|----------------------------------------------------------------------------------------------------|
| Welcome to The Educator Applicat<br>certification.                                    | tion and Certification Hub (TEACH), Maryland's new portal for educator                                                                                                |
| TEACH requires completion of a or<br>If you had an account in our previou<br>account. | ne-time registration that will provide you with a username and password for log in.<br>us educator information system, you must register through TEACH to access your |
| Need help getting started? Check o                                                    | out the Guide for Applicants.                                                                                                    |
| Please contact the Educator Certifi                                                   | ication office at certinfo.msde@maryland.gov if you have any question or                                                                                              |
| experience any issue with the regis                                                   | tration or login process.                                                                                                    |
| User Name (Email)                                                                     |                                                                                                    |
| User Name (Email)                                                                     |                                                                                                    |
|                                                                                       |                                                                                                    |
| Password                                                                              |                                                                                                    |
| Password<br>Password                                                                  |                                                                                                    |
| Password<br>Password                                                                  | Forgot password                                                                                                    |
| Password<br>Password                                                                  | Forgot password<br>Forgot username                                                                                                    |
| Password<br>Password                                                                  | Forgot password<br>Forgot username                                                                                                    |
| Password                                                                              | Forgot password<br>Forgot username                                                                                                    |
| Password                                                                              | Forgot password<br>Forgot username                                                                                                    |

You will be prompted to change your password:

| Change Passwor                       | d                                                |
|--------------------------------------|--------------------------------------------------|
| Old Password                         | paste the temporary password you were given here |
| New Password                         |                                                  |
| Confirm New Password                 |                                                  |
| Click here to see New Password rules |                                                  |
| Reset Password                       |                                                  |

6. Once you finish resetting your password, you will be logged into your applicant dashboard (pictured below) where you will have access to various online services

| Welcome to The Educator Application and Certification Hub (TEACH) of Maryland                     |               |
|---------------------------------------------------------------------------------------------------|---------------|
|                                                                                                   | Application - |
| Please select a Category of Certification                                                         |               |
| Teacher     Administrator / Supervisor     Specialist     Public Librarian     Montessori Teacher |               |
|                                                                                                   | Heat          |

#### **IMPORTANT NOTES:**

- <u>Please do not complete applications in TEACH, unless you have been directed to do so by a MCPS</u> <u>Certification Unit staff member.</u>
- When necessary, MCPS will provide explicit instructions on the TEACH application required for us to process your Maryland certificate issuance, renewal, reinstatement, and changes.
- You will have education information, employment information, and official documents in your TEACH account. Only documents added to your MSDE records <u>after May 2022</u> will be viewable to you. There are also new fields in TEACH which will only be updated when necessary. As a reminder, MCPS adds all items necessary to ensure your Maryland certificate remains in good standing.